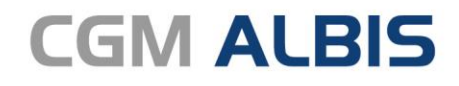

Arztinformationssystem

# Enthaltene Programmänderungen CGM ALBIS Version Q4.b/2022 (22.45)

Synchronizing Healthcare

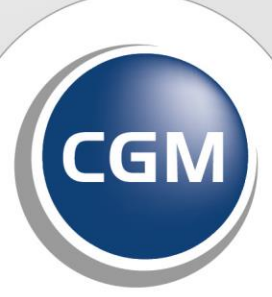

CompuGroup Medical

### INHALT

| 1 | Bee          | endigung des "alten" Onlineupdateverfahrens zum 31.12.2022                                                 | 3   |
|---|--------------|----------------------------------------------------------------------------------------------------|-----|
|   | 1.1          | Für Kunden, die sich noch nicht für CGM SMART UPDATE registriert haben                                     | 3   |
|   | 1.2          | Für Kunden, die sich bereits für CGM SMART UPDATE registriert haben                                        | 3   |
|   | 1.3          | Für DVD Kunden                                                                                             | 3   |
| 2 | Tel          | ematikinfrastruktur                                                                                        | 4   |
|   | 2.1          | Ablaufende Komponenten nach Austausch nicht mehr anzeigen                                                  | 4   |
| 3 | For          | mulare                                                                                                    | 5   |
|   | 3.1          | Formular Muster 56 Neue Formularversion Papier & BFB                                                       | 5   |
|   | 3.2          | Zentraler Leitfaden zu oKFE-Formularen                                                                     | 8   |
|   | 3.2.         | 1 Umsetzung der Spezifikation 2023 V02                                                                     | 8   |
|   | 3.2.         | 2 Weitere Optimierungsmaßnahmen innerhalb des Dokumentationsablaufs                                        | 9   |
| 4 | DA           | LE-UV                                                                                                    | .10 |
|   | 4.1          | DALE-UV über KIM                                                                                           | 10  |
| 5 | CLI          | CKDOC                                                                                                    | .15 |
|   | 5.1          | CLICKDOC E-Rezept Patienteneinwilligung                                                                    | 15  |
| 6 | Vei          | schiedenes                                                                                                 | .16 |
|   | 6.1          | Impfzertifikat Anpassungen   Impfzertifikat für Biontech und Moderna angepasst, sowie                      |     |
|   | Valne        | va                                                                                                    | 16  |
|   | 6.1.         | 1 Aktuelle Impfleistungen                                                                                  | 16  |
|   | 6.1.<br>erst | 2 Imptzertifikat fur "Comirnaty Original/Omicron BA.1" oder "Comirnaty Original/Omicron BA.4-<br>ellen, 16 | 5"  |
|   | 6.1.         | 3 Impfzertifikat für "Moderna Orig./BA.1" erstellen                                                        | 19  |
|   | 6.1.         | 4 Impfzertifikat für "Valneva" erstellen                                                                   | 22  |
| 7 | KB           | / Änderungen                                                                                               | .24 |
|   | 7.1          | Aktualisierung Orientierungswert Patientenquittung                                                         | 24  |
|   | 7.2          | Aktualisierter EBM Stamm mit Stand 10.10.2022 für Quartal 4/2022                                           | 25  |
|   | 7.2.         | 1 Neuer Datenstand des EBM Stammes                                                                         | 25  |
|   | 7.2.         | 2 Aktualisierung EBM 2009                                                                                  | 25  |
|   | 7.2.         | 3 Aktualisierung Benutzerzittern                                                                           | 25  |

# 1 Beendigung des "alten" Onlineupdateverfahrens zum 31.12.2022

Mit CGM SMART UPDATE bieten wir Ihnen seit dem CGM ALBIS Update Q3/2021 (21.30) ein neues, zeitgemäßes Onlineupdateverfahren.

Aus diesem Grund stellen wir das "alte" Onlineupdateverfahren zum 31.12.2022 ein. Wir werden letztmalig das CGM ALBIS Update Q1/2023 (23.10) über das "alte" Onlineupdateverfahren zur Verfügung stellen.

## **1.1** Für Kunden, die sich noch nicht für CGM SMART UPDATE registriert haben

CGM SMART UPDATE bietet Ihnen folgende Vorteile:

- CGM SMART UPDATE wird Ihnen ohne zusätzliche Kosten bereitgestellt.
- Sie werden automatisch über die Windows-Taskleiste über verfügbare Updates informiert (an jedem Arbeitsplatz, der sich im Internet befindet).
- Sie können den Downloadzeitpunkt für das Update individuell festlegen.
- Updates werden im Hintergrund heruntergeladen
- Bei einem Abbruch des Downloads wird der Download an der abgebrochenen Stelle fortgesetzt (und das Update muss nicht noch einmal komplett heruntergeladen werden)
- Mit CGM SMART UPDATE können wir Ihnen bedarfsgerecht Updates zur Verfügung stellen beispielsweise Bugfixes, die nur für Ihre Praxis relevant sind.

### Wichtige Hinweise

- Registrieren Sie sich bitte zeitnah, spätestens bis 31.12.2022 für CGM SMART UPDATE. Die Anleitung finden Sie in CGM ALBIS über den Menüpunkt ? | Infoseiten | Dokumentationen über den Link CGM SMART UPDATE.
- Laden Sie Ihre Onlineupdates bisher nicht in der Praxis herunter, senden Sie uns bitte eine kurze Information an <u>CGMD.ALBIS.Produkt@cgm.com</u>, damit wir Ihnen das Onlineupdate weiterhin als Link zur Verfügung stellen können.

### **1.2** Für Kunden, die sich bereits für CGM SMART UPDATE registriert haben

Da Sie sich bereits für CGM SMART UPDATE registriert haben, ist von Ihrer Seite aus keine weitere Handlung notwendig.

### 1.3 Für DVD Kunden

Sie erhalten weiterhin, wie gewünscht, Ihre CGM ALBIS und CGM DMP-ASSIST Updates auf DVD per Post. Möchten Sie Ihre Updates zusätzlich ebenfalls online erhalten, können Sie sich gerne für CGM SMART UPDATE registrieren. Die Anleitung finden Sie in CGM ALBIS über den Menüpunkt ? | Infoseiten | Dokumentationen über den Link CGM SMART UPDATE.

### 2 Telematikinfrastruktur

### 2.1 Ablaufende Komponenten nach Austausch nicht mehr anzeigen

Die Zertifikate in den Komponenten (Konnektor, gSMC-KT, SMC-B, eHBA) der Telematikinfrastruktur (TI) sind mit einem Ablaufdatum versehen. TI-Komponenten mit einem abgelaufenen Zertifikat müssen gemäß dem Beschluss der Vertreterversammlung der gematik gegen neue Komponenten getauscht werden.

Beim Start von CGM ALBIS wird ein entsprechender Hinweis angezeigt, sobald bestimmte Komponenten in einem definierten Zeitraum ablaufen. Ein etwaiger Austausch kann nicht automatisch registriert werden, sodass bisher entsprechende Hinweise bis zum endgültigen Ablauf der Komponente angezeigt wurden.

Ab der Version CGM ALBIS 22.45 kann nun manuell hinterlegt werden, dass ein entsprechender Austausch stattgefunden hat und damit eine erneute Anzeige einer getauschten Komponente unterbunden werden.

Hierzu steht unter Optionen | Wartung der neue Menüpunkt TI-Hardwaretausch zur Verfügung. Beim Öffnen der neuen Funktion wird das Tageskennwort abgefragt, anschließend kann über die Schaltfläche TI-Hardwaretausch vorgenommen ein entsprechender Austausch registriert werden.

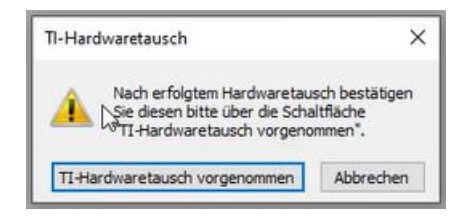

Die erfolgreiche Registrierung des Austausches wird mit einem Dialog noch einmal bestätigt.

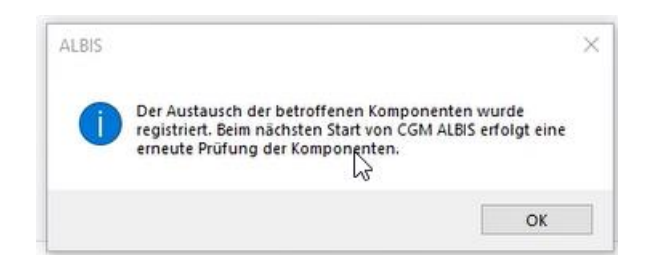

### **3** Formulare

### 3.1 Formular Muster 56 Neue Formularversion Papier & BFB

Mit der aktuellen Version CGM ALBIS Q4.b/2022 (22.45) stellen wir Ihnen die neue Formularversion des Antrags auf Kostenübernahme (Muster 56) zur Verfügung.

Die neue Formularversion ist als Papier- und Blankoformularversion in CGM ALBIS integriert. Bereits ältere, ausgestellte Formulare lassen sich weiterhin wie gewohnt öffnen und ausdrucken. Die bisherigen Formulare sind noch bis zum 31.12.2022 gültig. Ab dem 01.01.2023 werden automatisch die neuen Formulare verwendet.

Somit stehen Ihnen in CGM ALBIS alle, von der KBV gewünschten, Formulare zur Verfügung.

Das neue Formular Muster 56 können Sie über folgende Wege in CGM ALBIS öffnen:

### Über den Menüpunkt Formular

| Rehabilitation                               | >       | Antrag auf Kostenübernahme (56)     |
|----------------------------------------------|---------|-------------------------------------|
| Rentenversicherung                           | >       | Einleitung Reha (60)                |
| Rezepte                                      | >       | Verordnung Palliativversorgung (63) |
| Scribor                                      | Strg+F9 | Beratung Reha (61A)                 |
| Sehhilfen                                    | >       | Verordnung Reha (61 - Teil B-E)     |
| • Über Eingabe des Karteikartenkürzels fakür |         |                                     |

- Uber Eingabe des Karteikartenkürzels fakür
- Über das Funktionsleisten-Symbol 🧧

Dieses Symbol blenden Sie in der Funktionsleiste wie folgt ein:

Gehen Sie im Menü auf Ansicht | Funktionsleiste | Anpassen | Formular, dort fügen Sie das neue Symbol, z. Bsp. über einen Doppelklick, hinzu.

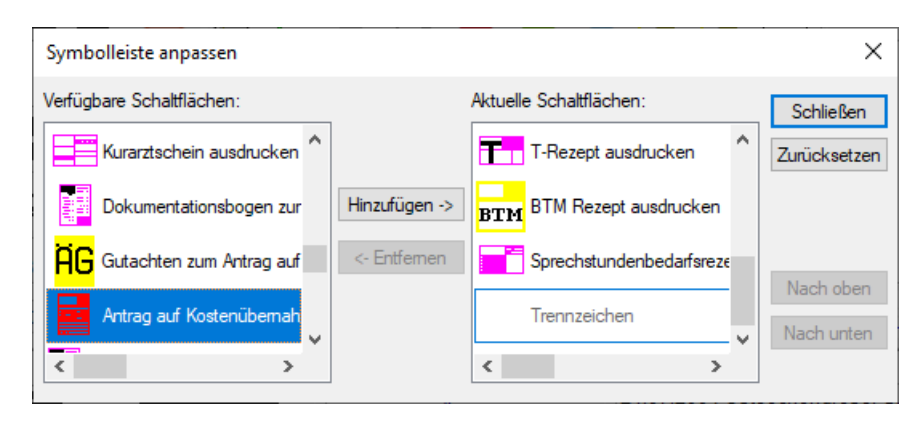

Über die jeweils beschriebenen Wege öffnet sich nach dem 01.01.2023 folgender Dialog:

|                                                                                                    | Antrag auf Ko                                                                                                    | ostenühernahmo                                                                                                    | 56                                                                                                    |
|----------------------------------------------------------------------------------------------------|----------------------------------------------------------------------------------------------------|----------------------------------------------------------------------------------------------------|----------------------------------------------------------------------------------------------------|
| ame, Varname der Verzicherten                                                                                                    |                                                                                                    |                                                                                                    | 50                                                                                                    |
| icheuermann qob.am<br>Nurt 31.03                                                                                                    | .1952 <b>für Rehabi</b>                                                                                                    | litationssport                                                                                                    | Reha                                                                                                    |
| reiherr-vom-Stein-Str 77 VKqukqb<br>0 56220 St. Sebastian                                                                                                    | für Funktio                                                                                                    | onstraining                                                                                                    | RehaGuide                                                                                                    |
| artenträgerkennung Verzicherten-Nr. Statur<br>104491707 F125645897 100/                                                                                                    | 0000 Rehabilitationssport/Fur                                                                                                    | nktionstraining werden von der                                                                                                    | n Krankenkassen                                                                                                    |
| otriobzztötton-Nr. Arzt-Nr. Datum<br>521111100  999999901   ☑ 01.                                                                                                    | insbesondere mit dem Z<br>01.2023                                                                                                    | (iel der Hilfe zur Selbsthilfe zur )                                                                                                    | Verfügung gestellt.                                                                                                    |
|                                                                                                    |                                                                                                    |                                                                                                    | Diagnoseschlüsse                                                                                                    |
| rordnungsrelevante Diagnose(n), gegebenenta                                                                                                    | llionssport / Funktionstraining                                                                                                    |                                                                                                    | ICD-TO-GM                                                                                                    |
| solahangalabyane biagnoto(n), gegebenenia                                                                                                    |                                                                                                    |                                                                                                    |                                                                                                    |
|                                                                                                    |                                                                                                    |                                                                                                    |                                                                                                    |
|                                                                                                    |                                                                                                    |                                                                                                    |                                                                                                    |
| chädigung der Körperfunktionen und Körperstruk                                                                                                    | kturen für die verordnungsrelevante(n) Bee                                                                                                    | einträchtigung(en) der Aktivität(                                                                                                    | en) und Teilhabe                                                                                                    |
|                                                                                                    |                                                                                                    |                                                                                                    |                                                                                                    |
| el des Rehabilitationssports / Funktionstrainings                                                                                                    |                                                                                                    |                                                                                                    |                                                                                                    |
|                                                                                                    |                                                                                                    |                                                                                                    |                                                                                                    |
|                                                                                                    |                                                                                                    |                                                                                                    |                                                                                                    |
| erhöhter Teilhabebedarf für schwerstbehin                                                                                                    | nderte Menschen (z. B. Blindheit, Doppelar                                                                                                    | mputation oder Hirnverletzung)                                                                                                    |                                                                                                    |
| _                                                                                                    |                                                                                                    |                                                                                                    |                                                                                                    |
| Empfohlene Rehabilitationssporta                                                                                                    | rt                                                                                                    | Empfohlene Funkt                                                                                                    | ionstrainingsarten                                                                                                    |
| Gymnastik Schwimmen<br>(auch im Wasser)                                                                                                    | Ausdauer- und<br>Kraftausdauerübungen                                                                                                    | Trockengymnastik                                                                                                    |                                                                                                    |
| Bewegungsspiele Sonstige                                                                                                    |                                                                                                    | Wassergymnastik                                                                                                    |                                                                                                    |
| Übungan zur Glöckung des Calbathausset                                                                                                    |                                                                                                    |                                                                                                    |                                                                                                    |
| THE REPORT OF THE TRANSPORT OF THE TRANS | seins behinderter oder von der                                                                                                    |                                                                                                    |                                                                                                    |
| Behinderung bedrohter Frauen und Mädch                                                                                                    | seins behinderter oder von der<br>en erforderlich                                                                                                    |                                                                                                    |                                                                                                    |
| Behinderung bedrohter Frauen und Mädch<br>Rehabilitationssport ist notwendig für                                                                                                    | seins behinderter oder von der<br>ien erforderlich                                                                                                    | Funktionstraining i                                                                                                    | st notwendig für                                                                                                    |
| Behinderung bedrohter Frauen und Mädch<br>Rehabilitationssport ist notwendig für<br>50 Übungseinheiten in 18 Monaten (Richtv                                                                                                    | seins behinderter oder von der<br>en erforderlich<br>verte)                                                                                                    | Funktionstraining i                                                                                                    | <b>st notwendig für</b><br>rt)                                                                                                    |
| <ul> <li>Behinderung bedrohter Frauen und Mädch:</li> <li>Behinderung bedrohter Frauen und Mädch:</li> <li>Rehabilitationssport ist notwendig für</li> <li>50 Übungseinheiten in 18 Monaten (Richtw</li> <li>120 Übungseinheiten in 36 Monaten (Richtw</li> <li>Krankheiten mit daraus resultierenden schw</li> </ul>                                                                                                    | seins behinderter oder von der<br>ien erforderlich<br>werte)<br>twerte) insbesondere bei folgenden<br>weren Beeinträchtigungen insbesondere                                                                                                    | Funktionstraining i 12 Monate (Richtwe 24 Monate (Richtwe gesicherten chronisc                                                                                                    | <b>st notwendig für</b><br>rt)<br>rt) nur bei folgenden<br>chen Krankheiten/                                                                             |
| <ul> <li>Behinderung bedrohter Frauen und Mädch</li> <li>Behinderung bedrohter Frauen und Mädch</li> <li>Rehabilitationssport ist notwendig für</li> <li>50 Übungseinheiten in 18 Monaten (Richtw</li> <li>120 Übungseinheiten in 36 Monaten (Richtwichten mit daraus resultierenden schwider Mobilität oder Selbstversorgung</li> </ul>                                                                                                    | seins behinderter oder von der<br>ien erforderlich<br>werte)<br>twerte) insbesondere bei folgenden<br>weren Beeinträchtigungen insbesondere                                                                                                    | Funktionstraining i 12 Monate (Richtwe 24 Monate (Richtwe gesicherten chronisc Behinderungen bei s tröchtigung der Bewi                                                                                                    | st notwendig für<br>rt)<br>rt) nur bei folgenden<br>shen Krankheiten/<br>schwere Beein-<br>aciickei/Mobilität                                            |
| <ul> <li>Gouriger zu starkung des SeissteWüsst<br/>Behinderung bedrohter Frauen und Mädch</li> <li>Rehabilitationssport ist notwendig für</li> <li>50 Übungseinheiten in 18 Monaten (Richtwarter 120 Übungseinheiten in 36 Monaten (Richtwarter 120 Übungseinheiten in 36 Monaten (Richtwarter 120 Übungseinheiten ist daraus resultierenden schwarter Mobilität oder Selbstversorgung</li> <li>Asthma bronchiale</li> </ul>                                                                                                    | seins behinderter oder von der<br>en erforderlich<br>werte)<br>twerte) insbesondere bei folgenden<br>weren Beeinträchtigungen insbesondere                                                                                                    | Funktionstraining i<br>12 Monate (Richtwe<br>24 Monate (Richtwe<br>gesicherten chronisc<br>Behinderungen bei s<br>trächtigung der Bewi                                                                                                    | <b>st notwendig für</b><br>rt)<br>rt) nur bei folgenden<br>shen Krankheiten/<br>chwerer Beein-<br>eglichkeit/Mobilität                                   |
| Behinderung bedrohter Frauen und Mädch Rehabilitationssport ist notwendig für     50 Übungseinheiten in 18 Monaten (Richtw     120 Übungseinheiten in 36 Monaten (Richtw     Krankheiten mit daraus resultierenden schw     der Mobilität oder Selbstversorgung     Asthma bronchiale     Blindheit, in den letzten 12 Monaten     vor Antragsstellung erworben                                                                                                    | seins behinderter oder von der<br>ien erforderlich<br>twerte)<br>insbesondere bei folgenden<br>weren Beeinträchtigungen insbesondere<br>Morbus Parkinson<br>Mukoviszidose                                                                                                    | Funktionstraining i 12 Monate (Richtwe 24 Monate (Richtwe gesicherten chronisc Behinderungen bei s trächtigung der Bew                                                                                                    | <b>st notwendig für</b><br>rt)<br>rt) nur bei folgenden<br>rhen Krankheiten/<br>rchwerer Beein-<br>eglichkeit/Mobilität                                  |
| <ul> <li>Behinderung bedrohter Frauen und Mädch</li> <li>Behinderung bedrohter Frauen und Mädch</li> <li>Rehabilitationssport ist notwendig für</li> <li>50 Übungseinheiten in 18 Monaten (Richtw</li> <li>120 Übungseinheiten in 36 Monaten (Richtw</li> <li>120 Übungseinheiten in 36 Monaten (Richtw</li> <li>120 Übungseinheiten (Richtw</li> <li>120 Übungseinheiten (Richtw</li> <li>120 Übungseinheiten (Richtw</li> <li>120 Übungseinheiten (Richtw</li> <li>120 Übungseinheiten (Richtw</li> <li>120 Übungseinheiten (Ri</li></ul>                                                                                                    | seins behinderter oder von der<br>ien erforderlich<br>twerte)<br>insbesondere bei folgenden<br>weren Beeinträchtigungen insbesondere<br>Morbus Parkinson<br>Mukoviszidose<br>Multipler Sklerose                                                                                                    | Funktionstraining i 12 Monate (Richtwe 24 Monate (Richtwe gesicherten chronisc Behinderungen bei s trächtigung der Bew Fibromyalgie-Syr Kollagenosen                                                                                               | <b>st notwendig für</b><br>rt)<br>rt) nur bei folgenden<br>rhen Krankheiten/<br>rchwerer Beein-<br>eglichkeit/Mobilität<br>ndrom                         |
| <ul> <li>Gouriger zur starkung des SeisstBeWüsst<br/>Behinderung bedrohter Frauen und Mädch</li> <li>Rehabilitationssport ist notwendig für</li> <li>50 Übungseinheiten in 18 Monaten (Richtw</li> <li>120 Übungseinheiten in 36 Monaten (Richtw</li> <li>120 Übungseinheiten in 36 Monaten (Richtw</li> <li>120 Übungseinheiten in 36 Monaten (Richtw</li> <li>120 Übungseinheiten in 36 Monaten (Richtw</li> <li>120 Übungseinheiten in 36 Monaten (Richtw</li> <li>120 Übungseinheiten in 36 Monaten (Richtw</li> <li>120 Übungseinheiten in 36 Monaten (Richtw</li> <li>Asthma bronchiale</li> <li>Blindheit, in den letzten 12 Monaten vor Antragsstellung erworben</li> <li>Chronischer-obstruktive Lungenkrankheit (COPD)</li> <li>Dementielles Syndrom, leicht bis mittelgradig</li> </ul>                                                                                                    | seins behinderter oder von der<br>ien erforderlich<br>twerte)<br>insbesondere bei folgenden<br>weren Beeinträchtigungen insbesondere<br>Morbus Parkinson<br>Mukoviszidose<br>Multipler Sklerose<br>Muskeldystrophie                                                                                                    | Funktionstraining i 12 Monate (Richtwe 24 Monate (Richtwe gesicherten chronisc Behinderungen bei s trächtigung der Bew Fibromyalgie-Syr Kollagenosen Morbus Bechter                                                                                | <b>st notwendig für</b><br>rt)<br>rt) nur bei folgenden<br>rhen Krankheiten/<br>rchwerer Beein-<br>eglichkeit/Mobilität<br>ndrom                         |
| <ul> <li>Gourngen zur Stankung des SeisstBeWüsst<br/>Behinderung bedrohter Frauen und Mädch</li> <li>Rehabilitationssport ist notwendig für</li> <li>50 Übungseinheiten in 18 Monaten (Richtwarter 120 Übungseinheiten in 36 Monaten (Richtwarter 120 Übungseinheiten in 36 Monaten (Richtwarter Mobilität oder Selbstversorgung)</li> <li>Asthma bronchiale</li> <li>Blindheit, in den letzten 12 Monaten vor Antragsstellung erworben</li> <li>Chronischer-obstruktive Lungenkrankheit (COPD)</li> <li>Dementielles Syndrom, leicht bis mittelgradig</li> <li>Diabetes mellitus mit Folgeerkrankungen</li> </ul>                                                                                                    | seins behinderter oder von der<br>ien erforderlich<br>werte)<br>twerte) insbesondere bei folgenden<br>weren Beeinträchtigungen insbesondere<br>Morbus Parkinson<br>Mukoviszidose<br>Multipler Sklerose<br>Muskeldystrophie<br>Niereninsuffizienz,terminal                                                                                                    | Funktionstraining i 12 Monate (Richtwe 24 Monate (Richtwe gesicherten chronisc Behinderungen bei s trächtigung der Bew Fibromyalgie-Syr Kollagenosen Morbus Bechten Osteoporose                                                                    | st notwendig für<br>rt)<br>rt) nur bei folgenden<br>chen Krankheiten/<br>chwerer Beein-<br>eglichkeit/Mobilität<br>ndrom                                 |
| <ul> <li>Behinderung bedrohter Frauen und Mädch</li> <li>Behinderung bedrohter Frauen und Mädch</li> <li>S0 Übungseinheiten in 18 Monaten (Richtu</li> <li>120 Übungseinheiten in 36 Monaten (Richtu</li> <li>120 Übungseinheiten in 36 Monaten (Richtu</li> <li>120 Übungseinheiten in 36 Monaten (Richtu</li> <li>120 Übungseinheiten in 36 Monaten (Richtu</li> <li>120 Übungseinheiten in 36 Monaten (Richtu</li> <li>120 Übungseinheiten in 36 Monaten (Richtu</li> <li>120 Übungseinheiten in 36 Monaten (Richtu</li> <li>120 Übungseinheiten in 36 Monaten (Richtu</li> <li>120 Übungseinheiten in 36 Monaten (Richtu</li> <li>120 Übungseinheiten in 36 Monaten (Richtu</li> <li>Asthma bronchiale</li> <li>Blindheit, in den letzten 12 Monaten vor Antragsstellung erworben</li> <li>Chronischer-obstruktive Lungenkrankheit (COPD)</li> <li>Dementielles Syndrom, leicht bis mittelgradig</li> <li>Diabetes mellitus mit Folgeerkrankungen</li> <li>Doppelamputation</li> </ul>                                                                                                    | seins behinderter oder von der<br>len erforderlich<br>twerte)<br>twerte) insbesondere bei folgenden<br>weren Beeinträchtigungen insbesondere<br>Morbus Parkinson<br>Mukoviszidose<br>Multipler Sklerose<br>Multipler Sklerose<br>Muskeldystrophie<br>Niereninsuffizienz,terminal<br>Organische Hirnschädigung                                                                                              | Funktionstraining i 12 Monate (Richtwe 24 Monate (Richtwe gesicherten chronisc Behinderungen bei s trächtigung der Bew Fibromyalgie-Syr Kollagenosen Morbus Bechten Osteoporose Polyarthrosen, se                                                  | <b>st notwendig für</b><br>rt)<br>rt) nur bei folgenden<br>chen Krankheiten/<br>chwerer Beein-<br>eglichkeit/Mobilität<br>ndrom<br>ew                    |
| <ul> <li>Gourngen zur Stankung des SeisstBeWüsste<br/>Behinderung bedrohter Frauen und Mädch</li> <li>Rehabilitationssport ist notwendig für</li> <li>50 Übungseinheiten in 18 Monaten (Richtw</li> <li>120 Übungseinheiten in 36 Monaten (Richtw</li> <li>120 Übungseinheiten in 36 Monaten (Richtw</li> <li>120 Übungseinheiten in 36 Monaten (Richtw</li> <li>120 Übungseinheiten in 36 Monaten (Richtw</li> <li>120 Übungseinheiten in 36 Monaten (Richtw</li> <li>120 Übungseinheiten in 36 Monaten (Richtw</li> <li>120 Übungseinheiten in 36 Monaten (Richtw</li> <li>Asthma bronchiale</li> <li>Blindheit, in den letzten 12 Monaten vor Antragsstellung erworben</li> <li>Chronischer-obstruktive Lungenkrankheit (COPD)</li> <li>Dementielles Syndrom, leicht bis mittelgradig</li> <li>Diabetes mellitus mit Folgeerkrankungen</li> <li>Doppelamputation</li> <li>Epilepsie, therapieresistent</li> </ul>                                                                                                    | seins behinderter oder von der<br>len erforderlich<br>werte)<br>twerte) insbesondere bei folgenden<br>weren Beeinträchtigungen insbesondere<br>Morbus Parkinson<br>Mukoviszidose<br>Multipler Sklerose<br>Muskeldystrophie<br>Niereninsuffizienz,terminal<br>Organische Hirnschädigung<br>Polyneuropathie                                                                                                  | Funktionstraining i 12 Monate (Richtwe 24 Monate (Richtwe gesicherten chronisc Behinderungen bei s trächtigung der Bew Fibromyalgie-Syr Kollagenosen Morbus Bechten Osteoporose Polyarthrosen, se Psoriasis-Arthritis                              | st notwendig für<br>rt)<br>rt) nur bei folgenden<br>chen Krankheiten/<br>chwerer Beein-<br>eglichkeit/Mobilität<br>ndrom<br>ew                           |
| <ul> <li>Bounger zu Stankung des SeissteWusst<br/>Behinderung bedrohter Frauen und Mädch</li> <li>Rehabilitationssport ist notwendig für</li> <li>50 Übungseinheiten in 18 Monaten (Richt<br/>120 Übungseinheiten in 36 Monaten (Richt<br/>Krankheiten mit daraus resultierenden schu<br/>der Mobilität oder Selbstversorgung</li> <li>Asthma bronchiale</li> <li>Blindheit, in den letzten 12 Monaten<br/>vor Antragsstellung erworben</li> <li>Chronischer-obstruktive<br/>Lungenkrankheit (COPD)</li> <li>Dementielles Syndrom, leicht bis<br/>mittelgradig</li> <li>Diabetes mellitus mit<br/>Folgeerkrankungen</li> <li>Doppelamputation</li> <li>Epilepsie, therapieresistent</li> <li>Infantile Zerebralparese</li> </ul>                                                                                                    | seins behinderter oder von der<br>len erforderlich<br>werte)<br>twerte) insbesondere bei folgenden<br>weren Beeinträchtigungen insbesondere<br>Morbus Parkinson<br>Mukoviszidose<br>Multipler Sklerose<br>Multipler Sklerose<br>Muskeldystrophie<br>Organische Hirnschädigung<br>Polyneuropathie<br>Querschnittlähmung,<br>schwere Lähmung                                                                 | Funktionstraining i<br>12 Monate (Richtwe<br>24 Monate (Richtwe<br>gesicherten chronisc<br>Behinderungen bei s<br>trächtigung der Bewi<br>Fibromyalgie-Syr<br>Kollagenosen<br>Morbus Bechten<br>Osteoporose<br>Polyarthrosen, si<br>Rheumatoide Ar | st notwendig für<br>rt)<br>rt) nur bei folgenden<br>shen Krankheiten/<br>schwerer Beein-<br>eglichkeit/Mobilität<br>ndrom<br>ew<br>chwer                 |
| <ul> <li>Bouriger zur starkung des SeissteWüsst<br/>Behinderung bedrohter Frauen und Mädch</li> <li>Rehabilitationssport ist notwendig für</li> <li>50 Übungseinheiten in 18 Monaten (Richtt</li> <li>120 Übungseinheiten in 36 Monaten (Richt<br/>Krankheiten mit daraus resultierenden schu<br/>der Mobilität oder Selbstversorgung</li> <li>Asthma bronchiale</li> <li>Blindheit, in den letzten 12 Monaten<br/>vor Antragsstellung erworben</li> <li>Chronischer-obstruktive<br/>Lungenkrankheit (COPD)</li> <li>Dementielles Syndrom, leicht bis<br/>mittelgradig</li> <li>Diabetes mellitus mit<br/>Folgeerkrankungen</li> <li>Doppelamputation</li> <li>Epilepsie, therapieresistent</li> <li>Infantile Zerebralparese</li> <li>Intelligenzminderung, mittelgradig</li> </ul>                                                                                                    | seins behinderter oder von der<br>len erforderlich<br>werte)<br>twerte) insbesondere bei folgenden<br>weren Beeinträchtigungen insbesondere<br>Morbus Parkinson<br>Mukoviszidose<br>Multipler Sklerose<br>Muskeldystrophie<br>Niereninsuffizienz,terminal<br>Organische Hirnschädigung<br>Polyneuropathie<br>Querschnittlähmung,<br>schwere Lähmung                                                        | Funktionstraining i<br>12 Monate (Richtwe<br>24 Monate (Richtwe<br>gesicherten chronisc<br>Behinderungen bei s<br>trächtigung der Bew<br>Fibromyalgie-Syr<br>Kollagenosen<br>Morbus Bechter<br>Osteoporose<br>Polyarthrosen, si<br>Rheumatoide Ar  | st notwendig für<br>rt)<br>rt) nur bei folgenden<br>ichen Krankheiten/<br>ichwerer Beein-<br>eglichkeit/Mobilität<br>ndrom<br>ew<br>chwer                |
| <ul> <li>Bouriger zur starkung des SeissteWusst<br/>Behinderung bedrohter Frauen und Mädch</li> <li>Rehabilitationssport ist notwendig für</li> <li>50 Übungseinheiten in 18 Monaten (Richtien 120 Übungseinheiten in 36 Monaten (Richtien 120 Übungseinheiten in 36 Monaten (Richtien Krankheiten mit daraus resultierenden schuder Mobilität oder Selbstversorgung</li> <li>Asthma bronchiale</li> <li>Blindheit, in den letzten 12 Monaten vor Antragsstellung erworben</li> <li>Chronischer-obstruktive Lungenkrankheit (COPD)</li> <li>Dementielles Syndrom, leicht bis mittelgradig</li> <li>Diabetes mellitus mit Folgeerkrankungen</li> <li>Doppelamputation</li> <li>Epilepsie, therapieresistent</li> <li>Infantile Zerebralparese</li> <li>Intelligenzminderung, mittelgradig</li> <li>Morbus Bechterew</li> </ul>                                                                                                    | seins behinderter oder von der<br>len erforderlich<br>werte)<br>twerte) insbesondere bei folgenden<br>weren Beeinträchtigungen insbesondere<br>Morbus Parkinson<br>Mukoviszidose<br>Multipler Sklerose<br>Multipler Sklerose<br>Muskeldystrophie<br>Niereninsuffizienz,terminal<br>Organische Hirnschädigung<br>Polyneuropathie<br>Querschnittlähmung,<br>schwere Lähmung<br>(vgl. Diagnose/Nebendiagnose) | Funktionstraining i<br>12 Monate (Richtwe<br>24 Monate (Richtwe<br>gesicherten chronisc<br>Behinderungen bei s<br>trächtigung der Bewi<br>Fibromyalgie-Syr<br>Kollagenosen<br>Morbus Bechten<br>Osteoporose<br>Polyarthrosen, si<br>Rheumatoide Ar | st notwendig für<br>rt)<br>rt) nur bei folgenden<br>shen Krankheiten/<br>schwerer Beein-<br>eglichkeit/Mobilität<br>ndrom<br>ew<br>chwer<br>s<br>thritis |

Das Formular ist mit den üblichen Funktionalitäten, ähnlich wie bei bereits bekannten Formularen, ausgestattet. Die Statuszeile zeigt Ihnen bei Auswahl bestimmter Felder zusätzliche Funktionalitäten.

Bei einzelnen Feldern besteht eine Abhängigkeit auf ein oder mehrere andere Felder. Sollte hier ein Feld ungefüllt sein, wird dies beim Verlassen des Formulars angezeigt:

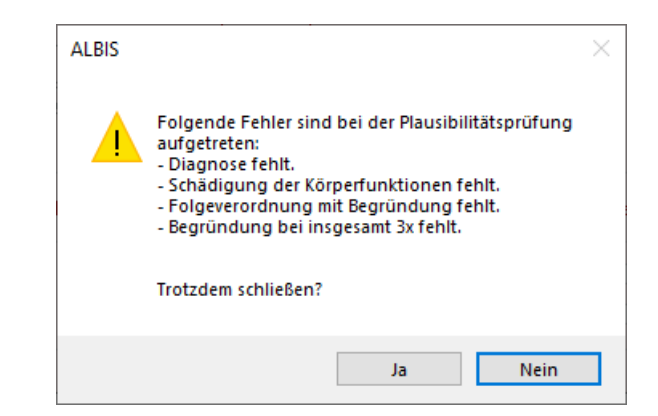

Mit Klick auf Nein kommen Sie zurück ins Formular und der Cursor wird in das erste angemerkte Feld gesetzt. Mit Klick auf Ja wird das Formular geschlossen.

Wenn für dieses Formular Einstellungen vorgenommen werden sollen, können Sie dies unter Optionen | Formulare... durchführen.

Daraufhin öffnet sich die unten angezeigte Liste, wählen Sie hier den Eintrag Antrag Kostenüb. Reha-Sport (M56) aus und treffen, wie bei anderen Formularen bereits bekannt, Ihre individuellen Einstellungen.

| Formulare                                                                                                    |                                                                                                    |                                                                                                 | X                                                                                                    |
|----------------------------------------------------------------------------------------------------|----------------------------------------------------------------------------------------------------|-------------------------------------------------------------------------------------------------|----------------------------------------------------------------------------------------------------|
| Suche<br>Text:                                                                                                    | Formulare Bezeichnung eingeben z.B. "Bescheinigung"                                                                                                    | Einstellungen<br>Individuell (nur<br>Arztbezogene                                               | für diesen Arbeitsplatz)<br>e Druckereinstellung                                                                                                    |
| Kürzel:                                                                                                    | Kürzel eingeben z.B. "faegu"                                                                                                    | Arztwahl:                                                                                       | Alle ~                                                                                                    |
| A 9a<br>Abrechnun<br>Anforderun<br>Anfrage be<br>Anfrage zu<br>Anfrage zu<br>Anfrage zu<br>Angaben d<br>Anregung a<br>Antikoagula                                                                                      | ssschein (M5)<br>gsschein Labor (M10a)<br>Fortbestehen der Arbeitsunfähigkeit (M52)<br>m Zusammenhang von Arbeitsunfähigkeitszeiten (M53)<br>Zuständigkeit einer anderen Krankenkasse (M50)<br>Zuständigkeit eines sonstigen Kostenträgers (M51)<br>es Therapeuten (PTV 2)<br>einer ambulanten Vorsorgeleistung in anerk. Kurorten (M25)<br>antien-Pass<br>Versicherten auf Psychotherapie (PTV 1)                                      | Drucker:<br>Papierzufuhr:                                                                       | Microsoft Print to PDI Drucker ändern entferne Arzt-Drucker                                                                                                    |
| Anzeige Ak<br>Arztanfrage<br>Ärztlicher K<br>Ärztliches A<br>Ärztliches A<br>Asthma bro<br>Asthma bro<br>Aut (M1a)<br>Auftrag für<br>Beatmungs<br>Befundberi<br>Befundberi<br>Befundberi                               | utbehandlung/Beendigung einer Psychotherapie (PTV 12)<br>- Bericht des behandelnden Arztes (M41)<br>urzbericht - Patientenüberleitung Nordrhein<br>ittest Kind (M65)<br>iutachten<br>nchiale - Erst-Doku<br>eine Laborgemeinschaft<br>SARS-CoV-2 Testung (M10C)<br>SARS-CoV-2 Testung (0EGD)<br>entwöhnungs- bzw. Dekanülierungspotenzial (62A)<br>cht für die Deutsche Rentenversicherung (S0051)<br>cht Rehabilitationsantrag (MV015) | X-Achse: 0<br>Blanko voi<br>Blankoforn<br>Drucken =<br>Doppelseit<br>Bildschirmposi<br>Formular | mm       Y-Achse:       0       mm       \$         reingestellt       Menüpunkt ausblenden         mularbedruckung       Farbig anzeigen         Spooler (Drucken immer über den Spooler)         tiger (Duplex-) Druck bei Blankoformularbedruckung         ition:       Zurücksetzen         drucken         n exportieren       Einstellungen importieren |
| Berundbeitt<br>Behandlun;<br>Behandlun;<br>Bericht Psy<br>Bescheinig<br>Brillenrezep<br>Brustkrebs<br>Brustkrebs<br>BTM-Rezej<br>CGM Laboi<br>COPD - Fos<br>COPD - Fos<br>Diab.mell. 1<br>Diab.mell. 1<br>Diab.mell. 1 | sht Henapilitationsantrag (MVU15)<br>gsplan (62C)<br>eha (M61A)<br>chotherapie (PTV 5)<br>ung zum Erreichen d. Belastungsgrenze b. d. Festst (M55)<br>t (M8)<br>- Erst-Doku<br>· Folge-Doku<br>· Jufff6)<br>-Auftrag<br>t-Doku<br>ge-Doku<br>yp I - Erst-Doku<br>yp I - Erst-Doku<br>yp I - Erst-Doku<br>yp I - Folge-Doku                                                                                                    | Global (für alle<br>☑ Stempel au<br>☑ In Karteika<br>Diagnosen dr<br>⑧ Text                     | Arbeitsplätze)<br>usdrucken<br>arte übertragen I Neues Formular<br>rucken als<br>O ICD-Code O Text und ICD-Code                                                                                                    |
|                                                                                                    | OK Ändern Übernehmen                                                                                                    | Rückgängig                                                                                      | Optionen für alle                                                                                                    |

### 3.2 Zentraler Leitfaden zu oKFE-Formularen

### 3.2.1 Umsetzung der Spezifikation 2023 V02

Durch die Vorgabe einer neuen Spezifikationsversion sind alle relevanten Änderungen in der Version CGM ALBIS Q4b/2022 (22.45) enthalten:

- Modulübergreifende Anpassungen in Form von Filtern und Schlüsselwerten
- Modulübergreifende textliche Anpassungen einiger Datenfelder
- Aktualisierung von XML-Schemata, Precheck und Datenprüfprogramm

Durch diese Änderungen erscheint beim Erstellen einer Dokumentation folgender Dialog:

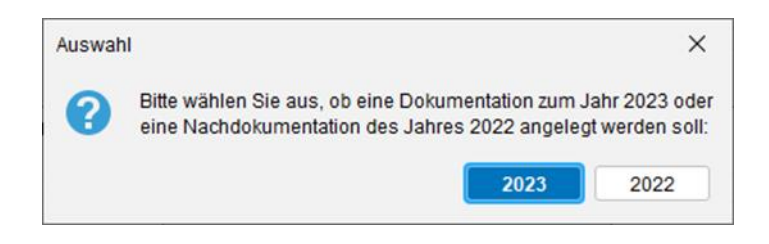

Bitte achten Sie darauf, dass Sie dem Jahr entsprechend, die korrekte Dokumentation auswählen.

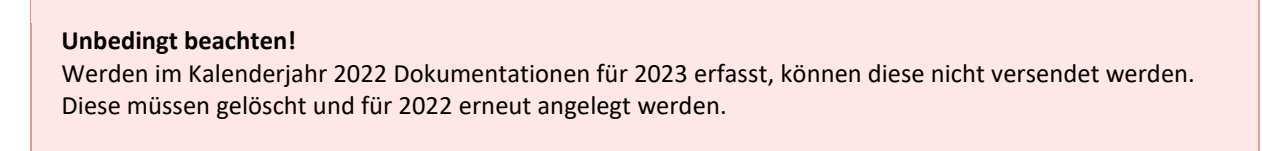

#### 3.2.2 Weitere Optimierungsmaßnahmen innerhalb des Dokumentationsablaufs

Aufgrund von Meldungen abgelehnter Datenexporte wurde eine zusätzliche Hinweismeldung implementiert. Diese erscheint, sobald das System erkennt, dass für eine Patientin oder einen Patienten bereits eine Dokumentation im selben Quartal vorliegt.

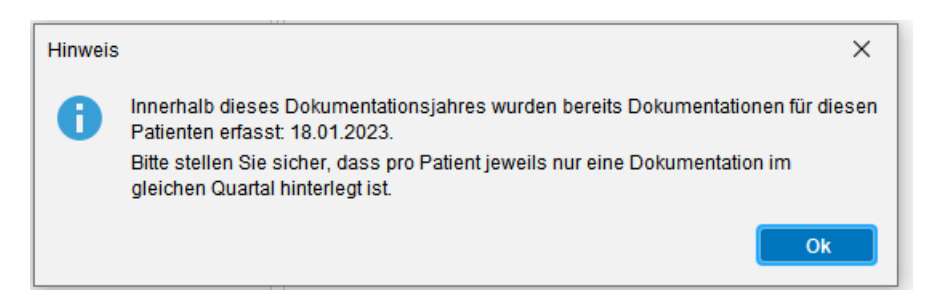

Zudem erfolgt innerhalb des Sammelversands eine zusätzliche Prüfung auf doppelte Dokumentationen innerhalb eines Exportquartals.

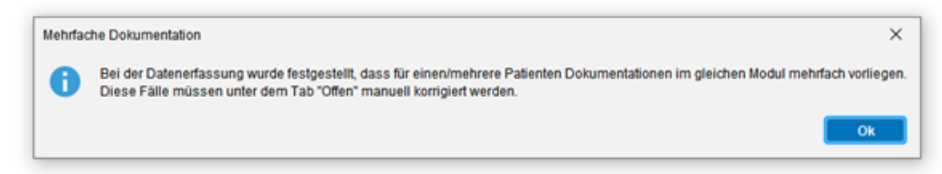

In diesen Fällen werden die jeweiligen Dokumentationen unter dem Tab Offen hinterlegt und müssen Ihrerseits nachbearbeitet (bereinigt) werden, sodass pro Patientin oder Patient maximal eine Dokumentation pro Modul und Quartal hinterlegt ist.

### 4 DALE-UV

### 4.1 DALE-UV über KIM

Zum 31.12.2022 stellt die DGUV den Versand von Unfallberichten per VCS-Übermittlung ein. Seit dem 01.09.2022 steht hierfür KIM zur Verfügung. Ab dem 01.01.2023 akzeptiert die DGUV ausschließlich Berichte, welche per KIM übermittelt werden.

Für die Nutzung von DALE-UV über KIM ist eine funktionsfähige Installation und Konfiguration von KIM notwendig. Diese ist im Vorfeld sicherzustellen.

Nach dieser Umstellung werden zukünftige DALE-UV Berichte ausschließlich über KIM versendet. Aufgrund dessen wird empfohlen alle noch nicht versendeten Berichte **vor** der Umstellung zu versenden und erst einen Tag später, nach dem Empfang der erfolgreichen Quittungen, die Umstellung vorzunehmen. Rechnungen sind hiervon ausgenommen. **Ein Parallelbetrieb beider Versandwege ist** <u>nicht</u> **möglich**.

In CGM ALBIS erhalten Sie ab der Version CGM ALBIS Q4.b/2022 (22.45) die Möglichkeit, den Versand auf KIM umzustellen.

Hierzu wählen Sie unter Optionen | Privatliquidation die entsprechenden Ärzte oder Arztgruppe aus, für die Sie die Option aktivieren möchten und wählen anschließend Ändern.

| ptionen P        | rivatliquidation                                              |                   |                                                                                                    |                                                                                                    |                                                                                                    | ×                                                         |
|------------------|---------------------------------------------------------------|-------------------|----------------------------------------------------------------------------------------------------|----------------------------------------------------------------------------------------------------|----------------------------------------------------------------------------------------------------|-----------------------------------------------------------|
| Bankverb<br>Menü | indung Pos<br>Allgemein                                       | itionierung<br>BG | Schriften<br>Mahnung                                                                                                    | Rechnung: Texte<br>PAD/Privadis/medis                                                                                                    | Koster<br>erv                                                                                                    | nplan: Texte<br>Privatrezept                              |
| Ărzte            | d. Justus ALBIS<br>d. Rhenus<br>d. Mosela<br>d. Sigrun Krüger |                   | Sie haben die M<br>Einstellungen vo<br>auch Ärzte gruj<br>Betätigen Sie de<br>Ärzte durch ein<br>Einstellungen vo<br>zur Sicherung.<br>Drucken/Mah<br>Arztwahl/Filter<br>Aktivieren Sie<br>der Rechnung<br>Ärzten/Arztgr<br>Bearbeitung in<br>so deaktiviere | öglichkeit individuell für<br>orzunehmen. Ebenso kö<br>opieren.<br>In «Ändern»-Knopf, und<br>faches Anklicken aus. H<br>orgenommen, drücken S<br>Jem Ne<br>ehmen Ne<br>Rückg<br>nen/Listen/PAD<br>: • an aus<br>die Arztwahl, wenn Sie<br>sdaten zwischen den e<br>uppen differenzieren mö<br>mer für alle Ärzte der P<br>n Sie die Arztwahl. | jeden Arzt<br>nnen Sie je<br>d wählen S<br>laben Sie a<br>ie «Überne<br>u<br>ängig<br>die Bearba<br>inzelnen<br>jochten. Sol<br>raxis erfolj | doch<br>ie die<br>Ile<br>hmen><br>eitung<br>I die<br>gen, |
|                  |                                                               |                   |                                                                                                    | OK Abb                                                                                                    | rechen                                                                                                    | Hilfe                                                     |

Im Anschluss aktivieren Sie im Register BG die Checkbox DALE-UV über KIM.

| Menü Allgeme<br>Lfd. Nummerierung<br>an aus | ein                                  | BG                                                   |                               |                |                |           | 1. 1. 0.000 |
|---------------------------------------------|--------------------------------------|------------------------------------------------------|-------------------------------|----------------|----------------|-----------|-------------|
| Lfd. Nummerierung<br>an Oaus                |                                      |                                                      | Mahnung                       | PAD/P          | rivadis/medise | rv Priva  | atrezep     |
|                                             | Nächste                              | Lfd-Nr.:                                             | 41                            | 🗌 mit Jał      | nreskennung a  | usdrucken |             |
| D-Arzt<br>DALE-UV<br>3G-Rechnung:           | Dale-U\<br>☐ DAL<br>☑ Prüfr<br>☐ DAL | /-Optionen<br>E-UV-Prüfn<br>nodul aktiv<br>E-UV über | nodul und PDF<br>ieren<br>KIM | -Generator lol | kal verwenden  |           |             |
| Bankverbindung Prax                         | dis Banl                             | verbindun                                            | g Krankenhau                  | s              |                |           |             |
| IK:                                         |                                      | 9999999                                              | 92                            |                |                |           |             |
| Bank-Sparkasse-Post                         | giroamt:                             |                                                      |                               |                |                |           |             |
| Kontoinhaber:                               |                                      |                                                      |                               |                |                |           |             |
| Bankleitzahl:                               |                                      |                                                      |                               |                |                |           |             |
| Kontonummer:                                |                                      |                                                      |                               |                |                |           |             |
| BIC                                         |                                      |                                                      |                               |                |                |           |             |
| IBAN                                        |                                      |                                                      |                               |                |                |           |             |
| Stampal (falle diasar )                     | vom üblic                            | han ahwai                                            | cht)                          |                |                |           |             |
| 1:                                          |                                      | nen abwei                                            | 5                             |                |                |           |             |
| 2.                                          |                                      |                                                      | 6                             |                |                |           |             |
| 2.                                          |                                      |                                                      | 7                             |                |                |           |             |
| J.                                          |                                      |                                                      |                               |                |                |           |             |
|                                             |                                      |                                                      |                               |                |                |           |             |

Danach wechseln Sie wieder in den Reiter Menü und speichern mit Klick auf Übernehmen die Einstellungen.

| Optionen Pri                           | ivatliquida                                          | ation  |          |                                                                                                    |                                                                                                    | ×                                                                                |
|----------------------------------------|------------------------------------------------------|--------|----------|----------------------------------------------------------------------------------------------------|----------------------------------------------------------------------------------------------------|----------------------------------------------------------------------------------|
| Bankverbi                              | ndung                                                | Positi | onierung | Schriften                                                                                                    | Rechnung: Texte                                                                                                    | Kostenplan: Texte                                                                |
| Menü                                   | Allgem                                               | ein    | BG       | Mahnung                                                                                                    | PAD/Privadis/medise                                                                                                    | erv Privatrezept                                                                 |
| Arzte<br>Dr. med<br>Dr. med<br>Dr. med | I. Justus A<br>I. Rhenus<br>I. Mosela<br>I. Sigrun K | LBIS   |          | Sie haben die M<br>Einstellungen vo<br>auch Ärzte grup<br>Betätigen Sie de<br>Ärzte durch ein<br>Einstellungen vo<br>zur Sicherung. | öglichkeit individuell für je<br>przunehmen. Ebenso kön<br>opieren.<br>en «Ändern»-Knopf, und<br>faches Anklicken aus. Ha<br>orgenommen, drücken Sie<br>dem Neu                         | eden Arzt<br>nen Sie jedoch<br>wählen Sie die<br>aben Sie alle<br>e «Übernehmen» |
|                                        |                                                      |        |          | Ubem<br>Drucken/Mah<br>Arztwahl/Filter<br>Aktivieren Sie<br>der Rechnung<br>Ärzten/Arztgr<br>Bearbeitung in<br>so deaktiviere       | ehmen Rückgä<br>nen/Listen/PAD<br>: • an oaus<br>die Arztwahl, wenn Sie dis<br>sdaten zwischen den eir<br>uppen differenzieren mör<br>imer für alle Ärzte der Pr<br>n Sie die Arztwahl. | ngig<br>die Bearbeitung<br>nzelnen<br>chten. Soll die<br>axis erfolgen,          |
|                                        |                                                      |        |          |                                                                                                    |                                                                                                    |                                                                                  |
|                                        |                                                      |        |          |                                                                                                    | OK Abbr                                                                                                    | echen Hilfe                                                                      |

Wiederholen Sie diese Anpassung ggf. für anderen Ärzte oder Arztgruppen.

Nach dieser Umstellung muss CGM ALBIS an allen Arbeitsplätzen beendet und sollte im Anschluss einzeln wieder gestartet werden, um mögliche Konflikte zu vermeiden.

Der Versand erfolgt über die, dem Erfasser zugeordnete, KIM-Mailadresse. Möchten Sie diese ändern, finden Sie im Menü unter Optionen | Nachrichten / Kommunikation | Optionen | Nachrichten / Kommunikation im Register KIM unter Zuordnung die entsprechende KIM-Mailadresse. Diese können Sie hier auswählen und speichern.

| Vigemeines    | externe N           | achrichten      | interne Nachri       | chten        | Rufnumme       | m der Anrufer | Internet  | Optionen |
|---------------|---------------------|-----------------|----------------------|--------------|----------------|---------------|-----------|----------|
| teleme        | d.net               | CC              | GM Connect           |              | KV Conn        | ect           | KIM       |          |
| (IM Nutzung i | über CGM Connec     | t               |                      |              |                |               |           |          |
|               | defendent Oberdamen |                 |                      |              |                | Verwa         | ltung     |          |
|               | insierten Ubertrag  | ungsweg wanie   | en                   |              |                |               |           | 1        |
|               |                     |                 |                      |              |                | Zuerd         |           |          |
|               |                     |                 |                      |              |                | 20010         | lung      |          |
| uordnung K    | IM Mailadresser     | 1               |                      |              |                |               |           | ×        |
|               |                     |                 |                      |              |                |               |           |          |
|               | Wähl                | en Sie den Erfa | asser aus, um dieser | m eine KIM N | Aailadresse zu | zuweisen.     |           |          |
|               |                     |                 | ,,                   |              |                |               |           |          |
| [             |                     |                 |                      |              |                |               |           |          |
| Erfasser      |                     |                 | Zugeord              | nete KIM M   | ailadresse     | Versan        | d Favorit |          |
| JA            | Dr. med. Just       | is ALBI         |                      |              |                | ja            |           |          |
| RH            | Dr. med. Paul       | Rhenu           |                      |              | 45             |               |           | _        |
| M             | Dr. med. Karin      | Mosel           | _                    |              |                |               |           |          |
| SK            | Dr. med. Sigru      | n Krug          | _                    |              |                |               |           |          |
|               |                     |                 |                      |              |                |               |           |          |
|               |                     |                 |                      |              |                |               |           |          |
|               |                     |                 |                      |              |                |               |           |          |
|               |                     |                 |                      |              |                |               |           |          |
|               |                     |                 |                      |              |                |               |           |          |
|               |                     |                 |                      |              |                |               |           |          |
|               |                     |                 |                      |              |                |               |           |          |
|               |                     |                 |                      |              | C-1            | -l'-O         |           |          |

Die sonstigen Funktionen von DALE-UV bleiben wie gewohnt erhalten.

### **5 CLICKDOC**

### 5.1 CLICKDOC E-Rezept Patienteneinwilligung

Ab der CGM ALBIS Version Q4.a (22.43) kann die Patienteneinwilligung im SMS-Versanddialog des CLICKDOC E-REZEPTs über den Link Patienteneinwilligung (s. rote Markierung) als PDF geöffnet werden:

| E-Rezept per SMS versenden an Frau Albinus, Sarah                                                                                                    | × |  |  |  |  |  |  |  |
|----------------------------------------------------------------------------------------------------|---|--|--|--|--|--|--|--|
| E-Rezept per SMS:                                                                                                    |   |  |  |  |  |  |  |  |
| E-Rezept per SMS versenden an 01234567891<br>Ihr/e Patient/in (bei Patienten, die unter 16 sind, die/der Erziehungsberechtigte)<br>Mat die Einwilligung gegeben. dass eRezepte per SMS an ihn/sie versendet<br>werden dürfen. Patienteneinwilligung<br>Patienteninformation zur Datenübertragung <u>HIER ANZEIGEN.</u> |   |  |  |  |  |  |  |  |
| OK Abbrechen                                                                                                    |   |  |  |  |  |  |  |  |

Zusätzlich wurden die Patienteneinwilligung und die Datenschutzerklärung aktualisiert.

### **6** Verschiedenes

## 6.1 Impfzertifikat Anpassungen | Impfzertifikat für Biontech und Moderna angepasst, sowie Valneva

Mit der CGM ALBIS Version Q4.b (22.45) haben wir folgende Anpassungen am Impfzertifikat vorgenommen.

#### 6.1.1 Aktuelle Impfleistungen

| IMPFUNGEN                          |                                                                                            |                                                    | PSEUDOZIFFER                               |                                                    | VERGÜTUNG |
|------------------------------------|--------------------------------------------------------------------------------------------|----------------------------------------------------|--------------------------------------------|----------------------------------------------------|-----------|
| Hersteller Impfstoff               | Indikation                                                                                 | 1. Impfung                                         | 2. Impfung                                 | 3. und weitere<br>Impfungen                        |           |
| BioNTech/Pfizer<br>angepasst       | <ul> <li>&gt; Allgemein</li> <li>&gt; Beruf</li> <li>&gt; Pflegeheimbewohner/in</li> </ul> | 88337 <b>A</b><br>88337 <b>V</b><br>88337 <b>G</b> | 88337 <b>B</b><br>88337 <b>W</b><br>88337H | 88337 <b>R</b><br>88337 <b>X</b><br>88337 <b>K</b> | 28 Euro   |
| BioNTech/Pfizer<br>nicht angepasst | <ul> <li>&gt; Allgemein</li> <li>&gt; Beruf</li> <li>&gt; Pflegeheimbewohner/in</li> </ul> | 88331 <b>A</b><br>88331V<br>88331 <b>G</b>         | 88331 <b>B</b><br>88331 <b>W</b><br>88331H | 88331 <b>R</b><br>88331 <b>X</b><br>88331 <b>K</b> | 28 Euro   |
| Moderna<br>angepasst               | <ul> <li>&gt; Allgemein</li> <li>&gt; Beruf</li> <li>&gt; Pflegeheimbewohner/in</li> </ul> | 88338 <b>A</b><br>88338V<br>88338 <b>G</b>         | 88338 <b>B</b><br>88338 <b>W</b><br>88338H | 88338 <b>R</b><br>88338 <b>X</b><br>88338 <b>K</b> | 28 Euro   |
| Moderna<br>nicht angepasst         | <ul> <li>&gt; Allgemein</li> <li>&gt; Beruf</li> <li>&gt; Pflegeheimbewohner/in</li> </ul> | 88332 <b>A</b><br>88332 <b>V</b><br>88332 <b>G</b> | 88332 <b>B</b><br>88332 <b>W</b><br>88332H | 88332 <b>R</b><br>88332 <b>X</b><br>88332 <b>K</b> | 28 Euro   |
| Johnson & Johnson                  | <ul> <li>&gt; Allgemein</li> <li>&gt; Beruf</li> <li>&gt; Pflegeheimbewohner/in</li> </ul> | 88334 <b>A</b><br>88334 <b>V</b><br>88334 <b>G</b> | 88334 <b>B</b><br>88334 <b>W</b><br>88334H | 88334 <b>R</b><br>88334 <b>X</b><br>88334 <b>K</b> | 28 Euro   |
| Novavax                            | <ul> <li>&gt; Allgemein</li> <li>&gt; Beruf</li> <li>&gt; Pflegeheimbewohner/in</li> </ul> | 88335 <b>A</b><br>88335 <b>V</b><br>88335 <b>G</b> | 88335 <b>B</b><br>88335 <b>W</b><br>88335H | 88335 <b>R</b><br>88335 <b>X</b><br>88335 <b>K</b> | 28 Euro   |
| Valneva                            | <ul> <li>&gt; Allgemein</li> <li>&gt; Beruf</li> <li>&gt; Pflegeheimbewohner/in</li> </ul> | 88336 <b>A</b><br>88336 <b>V</b><br>88336 <b>G</b> | 88336 <b>B</b><br>88336 <b>W</b><br>88336H |                                                    | 28 Euro   |
| Que                                | elle: COVID-19-Imptung Ab                                                                  | rechnung Ue                                        | ebersicht.pdf                              | (kbv.de)                                           |           |

### 6.1.2 Impfzertifikat für "Comirnaty Original/Omicron BA.1" oder "Comirnaty Original/Omicron BA.4-5" erstellen

6.1.2.1 Impfzertifikat automatisch erstellen

Nach Eingabe der COVID-19 Impfziffern für "BioNTech/Pfizer angepasst" startet, je nach Einstellung, die Erstellung des Impfzertifikats und es erscheint folgender Dialog:

| COVID-19 lm                                                                                                    | pfzertifikat        |                                      |              |       |                                       |               |             | × |  |  |  |
|----------------------------------------------------------------------------------------------------|---------------------|--------------------------------------|--------------|-------|---------------------------------------|---------------|-------------|---|--|--|--|
| Patientin Albinus, Sarah 05.04.1979 w                                                                                                    |                     |                                      |              |       |                                       |               |             |   |  |  |  |
| Bitte überprüfen und ggf. ergänzen Sie die angezeigten Daten. Sollten Korrekturen bei denen aus CGM ALBIS übernommenen Impfungen notwendig sein, führen Sie diese bitte in der Dokumentation des Patienten durch. |                     |                                      |              |       |                                       |               |             |   |  |  |  |
| Dekumentation des Patienten durch.<br>Bei einer Auffrischungsimpfung wählen Sie bitte in der Spatte AF Nr. die Anzahl der Auffrischungen aus.                                                                     |                     |                                      |              |       |                                       |               |             |   |  |  |  |
| Für jede aktivierte Zeile wird ein eigenes Impfzertifikat erstellt.                                                                                                    |                     |                                      |              |       |                                       |               |             |   |  |  |  |
| (+) Ir                                                                                                    | mpfung aus C        | GM ALBIS (+) Fremdi                  | mpfung       |       |                                       |               |             |   |  |  |  |
| Zertifikat                                                                                                    | Datum               | Hersteller                           | Impfstoff    |       | Status                                | AF Nr.        | Impfung Nr. |   |  |  |  |
|                                                                                                    | 01.10.2022          | Biontech Manufacturing GmbH ${\sim}$ | Comirnaty    | ~     | Grundimmunisierung $\sim$             | ~             | 1/2 ~       | ŵ |  |  |  |
|                                                                                                    | 14.10.2022          | Biontech Manufacturing GmbH ${\sim}$ | Comirnaty    | ~     | Grundimmunisierung $ \smallsetminus $ | ~             | 2/2 ~       | ŵ |  |  |  |
| ~                                                                                                    | 17.11.2022          | Biontech Manufacturing GmbH $\sim$   | Bitte wählen | ~     | Auffrischimpfung $\sim$               | Bitte wählen~ | ~           | ŵ |  |  |  |
|                                                                                                    |                     |                                      |              |       |                                       |               |             |   |  |  |  |
|                                                                                                    |                     |                                      |              |       |                                       |               |             |   |  |  |  |
|                                                                                                    |                     |                                      |              |       |                                       |               |             |   |  |  |  |
|                                                                                                    |                     |                                      |              |       |                                       |               |             |   |  |  |  |
| Die Patie                                                                                                    | nteneinwilligung zu | ır Übertragung der Daten liegt vor   |              |       |                                       |               |             |   |  |  |  |
|                                                                                                    |                     |                                      | Senden Abbr  | echen |                                       |               |             |   |  |  |  |

Nehmen Sie folgende Einträge vor:

- Impfstoff: Wählen Sie aus, um welchen Impfstoff es sich handelt, "Comirnaty Original/Omicron BA.1" oder "Comirnaty Original/Omicron BA.4-5"
- AF Nr.: Wählen Sie hier die Anzahl der Auffrischungen aus, die der Patient erhalten hat (inkl. der Impfung die aktuell verabreicht wurde).

| COVID-19 Im                                                                                                    | npfzertifikat        |                                      |                                              |                                 |               |             | × |  |  |  |  |
|----------------------------------------------------------------------------------------------------|----------------------|--------------------------------------|----------------------------------------------|---------------------------------|---------------|-------------|---|--|--|--|--|
| Patientin Albinus, Sarah 05.04.1979 w                                                                                                    |                      |                                      |                                              |                                 |               |             |   |  |  |  |  |
| Bitte überprüfen und ggf. ergänzen Sie die angezeigten Daten. Sollten Korrekturen bei denen aus CGM ALBIS übernommenen Impfungen notwendig sein, führen Sie diese bitte in der Dokumentation des Patienten durch. |                      |                                      |                                              |                                 |               |             |   |  |  |  |  |
| Bei einer Auffrischungsimptung einenen Einste in der Spalte AF Nr. die Anzahl der Auffrischungen aus.                                                                                                    |                      |                                      |                                              |                                 |               |             |   |  |  |  |  |
|                                                                                                    |                      |                                      |                                              |                                 |               |             |   |  |  |  |  |
|                                                                                                    | mprung aus o         |                                      | mprong                                       |                                 |               |             |   |  |  |  |  |
| Zertifikat                                                                                                    | Datum                | Hersteller                           | Impfstoff                                    | Status                          | AF Nr.        | Impfung Nr. |   |  |  |  |  |
|                                                                                                    | 01.10.2022           | Biontech Manufacturing GmbH ${\sim}$ | Comirnaty ~                                  | Grundimmunisierung $\checkmark$ | $\sim$        | 1/2 ~       | ŵ |  |  |  |  |
|                                                                                                    | 14.10.2022           | Biontech Manufacturing GmbH ${\sim}$ | Comirnaty ~                                  | Grundimmunisierung $\sim$       | ~             | 2/2 ~       | 血 |  |  |  |  |
| ~                                                                                                    | 17.11.2022           | Biontech Manufacturing GmbH 🗸        | Comirnaty bivalent Original/Omicron BA.1 🗸 🗸 | Auffrischimpfung $\sim$         | Bitte wählen~ | ~           | 面 |  |  |  |  |
|                                                                                                    |                      |                                      | Comirnaty bivalent Original/Omicron BA.1     |                                 |               |             | 1 |  |  |  |  |
|                                                                                                    |                      |                                      | Commany bivalent original/ornicron BA.4/5    |                                 |               |             |   |  |  |  |  |
|                                                                                                    |                      |                                      |                                              |                                 |               |             |   |  |  |  |  |
|                                                                                                    |                      |                                      |                                              |                                 |               |             |   |  |  |  |  |
| Die Patie                                                                                                    | enteneinwilligung zu | ur Übertragung der Daten liegt vor   |                                              |                                 |               |             |   |  |  |  |  |
|                                                                                                    |                      |                                      | Senden Abbrechen                             |                                 |               |             |   |  |  |  |  |

#### 6.1.2.2 Impfzertifikat manuell erstellen

Für die manuelle Erstellung eines Impfzertifikats (z.B., weil Ihr Patient nicht in Ihrer eigenen Praxis geimpft wurde) können Sie den Dialog Impfzertifikat manuell über das Menü Extern | COVID-19 Impfzertifikat oder aus der Karteikarte über das Kürzel CovZe aufrufen.

Klicken Sie auf die Schaltfläche Fremdimpfung.

| COVID-19 Impfzertifikat                                     |                                                  |                                                               |                            |                          |                      | ×                    |
|-------------------------------------------------------------|--------------------------------------------------|---------------------------------------------------------------|----------------------------|--------------------------|----------------------|----------------------|
| Patientin Albinus                                           | s, Sarah 05.04.19                                | 79 w                                                          |                            |                          |                      |                      |
| Bitte überprüfen und ggf. e<br>Dokumentation des Patier     | rgänzen Sie die angez<br>hten durch.             | eigten Daten. Sollten Korrekturen bei                         | denen aus CGM ALBIS überno | mmenen Impfungen notwend | lig sein, führen Sie | e diese bitte in der |
| Bei einer Auffrischungsimp<br>Für jede aktivierte Zeile wir | ofung wählen Sie bitte<br>rd ein eigenes Impfzer | in der Spalte AF Nr. die Anzahl der Auff<br>iifikat erstellt. | ischungen aus.             |                          |                      |                      |
| Impfung aus (                                               | CGM ALBIS                                        | Fremdimpfung                                                  |                            |                          |                      |                      |
| Zertifikat Datum                                            | Hersteller                                       | Impfstoff                                                     |                            | Status                   | AF Nr.               | Impfung Nr.          |
|                                                             |                                                  |                                                               |                            |                          |                      |                      |
|                                                             |                                                  |                                                               |                            |                          |                      |                      |
|                                                             |                                                  |                                                               |                            |                          |                      |                      |
|                                                             |                                                  |                                                               |                            |                          |                      |                      |
|                                                             |                                                  |                                                               |                            |                          |                      |                      |
| Die Patienteneinwilligung                                   | zur Übertragung der Date                         | en liegt vor                                                  |                            |                          |                      |                      |
|                                                             |                                                  |                                                               | Senden Abbrechen           |                          |                      |                      |

Nehmen Sie folgende Einträge vor:

- Datum: Wählen Sie hier das Datum der Impfung aus.
- Hersteller: Wählen Sie hier Biontech Manufacturing GmbH aus.
- Impfstoff: Hier wählen Sie den passenden Impfstoff aus. Sie haben die Wahl zwischen
  - o Comirnaty
  - Comirnaty bivalent Original/Omicron BA.1
  - Comirnaty bivalent Original/Omicron BA.4/5
- Status: Wählen Sie hier den Status der Impfung aus. Folgende Status stehen zur Verfügung:
  - Grundimmunisierung: Wählen Sie diesen Status, wenn die Impfung, die Sie erfassen, ein Teil der Grundimmunisierung ist.
  - Impfung nach Genesenenzertifikat: Wählen Sie diesen Status, wenn die erstmalige Impfung nach einer durchgemachten COVID-19 Erkrankung stattfindet.
  - Auffrischung: Wählen Sie diesen Status, wenn der Patient nach einer vollständigen Grundimmunisierung mit Biontech, AstraZeneca oder Moderna geimpft wird.
  - Auffrischung nach Genesung: Wählen Sie diesen Status, wenn der Patient nach einer durchgemachten COVID-19 Infektion bereits einmal geimpft wurde und nun eine Auffrischungsimpfung erhält.
  - Auffrischung nach GI Jcovden: Wählen Sie diesen Status, wenn der Patient nach einer Grundimmunisierung mit Johnson & Johnson eine Auffrischungsimpfung erhält.
  - Impfung nach unvollständiger GI: Wählen Sie diesen Status, wenn die Grundimmunisierung des Patienten nicht abgeschlossen war und nach dem, für die Grundimmunisierung festgelegten Zeitraum, eine Auffrischungsimpfung erhält.
- AF Nr.: Haben Sie den Status Auffrischung, Auffrischung nach Genesung oder Auffrischung nach GI Jcovden ausgewählt, wählen Sie hier die

Anzahl der Auffrischungen aus, die der Patient erhalten hat (inkl. der Impfung die aktuell verabreicht wurde).

• Impfung Nr.: Haben Sie den Status Grundimmunisierung ausgewählt, geben Sie in diesem Feld an, um welche Impfung der Grundimmunisierung es sich handelt. Ansonsten dient dieses Feld der Anzeige der Impfungen, die auf dem Impfzertifikat erscheinen.

| ( | OVID-19 Im                   | pfzertifikat                           |                                                                     |                   |                                                                                                    |                           |                     | ×                  |
|---|------------------------------|----------------------------------------|---------------------------------------------------------------------|-------------------|----------------------------------------------------------------------------------------------------|---------------------------|---------------------|--------------------|
|   | Patientin                    | Albinus,                               | Sarah 05.04.1979 w                                                  |                   |                                                                                                    |                           |                     |                    |
|   | Bitte überpri<br>Dokumenta   | üfen und ggf. erg<br>tion des Patiente | gänzen Sie die angezeigten Dat<br>en durch.                         | en. Sollt         | en Korrekturen bei denen aus CGMALBIS überno                                                                                                    | mmenen Impfungen notwend  | ig sein, führen Sie | diese bitte in der |
|   | Bei einer Au<br>Für jede akt | ffrischungsimpfu<br>ivierte Zeile wird | ung wählen Sie bitte in der Spa<br>ein eigenes Impfzertifikat erste | te AF Nr.<br>IIt. | die Anzahl der Auffrischungen aus.                                                                                                    |                           |                     |                    |
|   | (+) Ir                       | mpfung aus C                           | GM ALBIS                                                            | remdir            | npfung                                                                                                    |                           |                     |                    |
|   | Zertifikat                   | Datum                                  | Hersteller                                                          |                   | Impfstoff                                                                                                    | Status                    | AF Nr.              | Impfung Nr.        |
|   | ~                            | 17.11.2022                             | Biontech Manufacturing Gm                                           | oH 🗸              | Comirnaty ~                                                                                                    | Grundimmunisierung $\sim$ | ~                   | Bitte wählen~ 📋    |
|   |                              |                                        |                                                                     |                   | Comirnaty<br>Comirnaty bivalent Original/Omicron BA.1<br>Comirnaty bivalent Original/Omicron BA.4/5<br>Jcovden<br>Nuvaxovid<br>Spikevax<br>Spikevax<br>Spikevax bivalent Original/Omicron BA.1<br>Vaxzevria<br>covid-19 vaccines Valneva |                           |                     |                    |
|   | Die Patie                    | nteneinwilligung zu                    | ır Übertragung der Daten liegt vor                                  | þ                 |                                                                                                    |                           |                     |                    |
|   |                              |                                        |                                                                     |                   | Senden Abbrechen                                                                                                    |                           |                     |                    |

### 6.1.3 Impfzertifikat für "Moderna Orig./BA.1" erstellen

#### 6.1.3.1 Impfzertifikat automatisch erstellen

Nach Eingabe der COVID-19 Impfziffern für "Moderna angepasst" startet, je nach Einstellung, die Erstellung des Impfzertifikats und es erscheint folgender Dialog:

| COVID-19 Im  | pfzertifikat        |                                                                                 |                                               |                           |                      |                    | × |
|--------------|---------------------|---------------------------------------------------------------------------------|-----------------------------------------------|---------------------------|----------------------|--------------------|---|
| Patientin    | Albinus,            | Sarah 05.04.1979 w                                                              |                                               |                           |                      |                    |   |
| Bitte überpr | üfen und ggf. er    | gänzen Sie die angezeigten Daten. Soll                                          | ten Korrekturen bei denen aus CGM ALBIS überr | ommenen Impfungen notwend | dig sein, führen Sie | diese bitte in der |   |
| Bei einer Au | ffrischungsimpf     | ung wählen Sie bitte in der Spalte AF Ni<br>Leis eigenes Impfactifiket erstellt | r. die Anzahl der Auffrischungen aus.         |                           |                      |                    |   |
|              |                     |                                                                                 | matura                                        |                           |                      |                    |   |
| (+)          | nprung aus C        | Fremul                                                                          | mprung                                        |                           |                      |                    |   |
| Zertifikat   | Datum               | Hersteller                                                                      | Impfstoff                                     | Status                    | AF Nr.               | Impfung Nr.        |   |
|              | 01.10.2022          | Moderna Biotech Spain S.L. 🗸 🗸                                                  | Spikevax ~                                    | Grundimmunisierung $\sim$ | $\sim$               | 1/2 ~              | ŵ |
|              | 14.10.2022          | Moderna Biotech Spain S.L. 🔍 🗸                                                  | Spikevax ~                                    | Grundimmunisierung $\sim$ | ~                    | 2/2 ~              | ŵ |
| ~            | 17.11.2022          | Moderna Biotech Spain S.L. 🔍 🗸                                                  | Spikevax bivalent Original/Omicron BA.1 🔷     | Auffrischimpfung $\sim$   | Bitte wählen⊷        | ~                  | ŵ |
|              |                     |                                                                                 |                                               |                           |                      |                    |   |
|              |                     |                                                                                 |                                               |                           |                      |                    |   |
|              |                     |                                                                                 |                                               |                           |                      |                    |   |
|              |                     |                                                                                 |                                               |                           |                      |                    |   |
| Die Patie    | nteneinwilligung zu | ur Übertragung der Daten liegt vor                                              |                                               |                           |                      |                    |   |
|              |                     |                                                                                 | Senden Abbrechen                              |                           |                      |                    |   |

Handelt es sich um eine Auffrischung, nehmen Sie diese Einstellung vor:

• AF Nr.: Wählen Sie hier die Anzahl der Auffrischungen aus, die der Patient erhalten hat (inkl. der Impfung die aktuell verabreicht wurde).

| COVID-19 In             | npfzertifikat                          |                                          |                                            |        |                                       |                      |                    | × |
|-------------------------|----------------------------------------|------------------------------------------|--------------------------------------------|--------|---------------------------------------|----------------------|--------------------|---|
| Patientir               | n Albinus,                             | , Sarah 05.04.1979 w                     |                                            |        |                                       |                      |                    |   |
| Bitte überp<br>Dokument | rüfen und ggf. er<br>ation des Patient | gänzen Sie die angezeigten Daten. Sol    | ten Korrekturen bei denen aus CGM ALBIS üb | erno   | mmenen Impfungen notwend              | lig sein, führen Sie | diese bitte in der |   |
| Bei einer A             | uffrischungsimpt                       | fung wählen Sie bitte in der Spalte AF N | r. die Anzahl der Auffrischungen aus.      |        |                                       |                      |                    |   |
| Fur jede ar             | ctivierte Zelle wird                   | d ein eigenes impizertifikat erstellt.   |                                            |        |                                       |                      |                    |   |
| (+)                     | Impfung aus C                          | GM ALBIS                                 | mpfung                                     |        |                                       |                      |                    |   |
| Zertifikat              | Datum                                  | Hersteller                               | Impfstoff                                  |        | Status                                | AF Nr.               | Impfung Nr.        |   |
|                         | 01.10.2022                             | Moderna Biotech Spain S.L. 🗸 🗸           | Spikevax                                   | $\sim$ | Grundimmunisierung $\checkmark$       | ~                    | 1/2 ~              | ŵ |
|                         | 14.10.2022                             | Moderna Biotech Spain S.L. 🔍 🗸           | Spikevax                                   | $\sim$ | Grundimmunisierung $ \smallsetminus $ | ~                    | 2/2 ~              | ŵ |
| <b>v</b>                | 17.11.2022                             | Moderna Biotech Spain S.L. 🔍 🗸           | Spikevax bivalent Original/Omicron BA.1    | $\sim$ | Auffrischimpfung $\sim$               | 1 ~                  | ~                  | ŵ |
|                         |                                        |                                          |                                            |        |                                       | 1<br>2               |                    |   |
|                         |                                        |                                          |                                            |        |                                       | 3                    |                    |   |
|                         |                                        |                                          |                                            |        |                                       | 4<br>5               |                    |   |
|                         |                                        |                                          |                                            |        |                                       | 6                    |                    |   |
| Die Pati                | enteneinwilligung z                    | ur Übertragung der Daten liegt vor       |                                            |        |                                       |                      |                    |   |
|                         |                                        |                                          | Senden Abbrechen                           |        |                                       |                      |                    |   |

6.1.3.2 Impfzertifikat manuell erstellen

Für die manuelle Erstellung eines Impfzertifikats (z.B., weil Ihr Patient nicht in Ihrer eigenen Praxis geimpft wurde) können Sie den Dialog Impfzertifikat manuell über das Menü Extern | COVID-19 Impfzertifikat oder aus der Karteikarte über das Kürzel CovZe aufrufen.

Klicken Sie auf die Schaltfläche Fremdimpfung.

| COVID-19 Impfzertifikat                                           |                                                                                |                                        |                                   |                      | ×                  |
|-------------------------------------------------------------------|--------------------------------------------------------------------------------|----------------------------------------|-----------------------------------|----------------------|--------------------|
| Patientin Albinus, S                                              | Sarah 05.04.1979 w                                                             |                                        |                                   |                      |                    |
| Bitte überprüfen und ggf. ergä<br>Dokumentation des Patienter     | anzen Sie die angezeigten Daten. Sol<br>n durch.                               | lten Korrekturen bei denen aus CGM AL  | BIS übernommenen Impfungen notwen | dig sein, führen Sie | diese bitte in der |
| Bei einer Auffrischungsimpfur<br>Für jede aktivierte Zeile wird e | ng wählen Sie bitte in der Spalte AF N<br>ein eigenes Impfzertifikat erstellt. | Ir. die Anzahl der Auffrischungen aus. |                                   |                      |                    |
| Impfung aus CG                                                    | GM ALBIS                                                                       | impfung                                |                                   |                      |                    |
| Zertifikat Datum                                                  | Hersteller                                                                     | Impfstoff                              | Status                            | AF Nr.               | Impfung Nr.        |
|                                                                   |                                                                                |                                        |                                   |                      |                    |
|                                                                   |                                                                                |                                        |                                   |                      |                    |
|                                                                   |                                                                                |                                        |                                   |                      |                    |
|                                                                   |                                                                                |                                        |                                   |                      |                    |
|                                                                   |                                                                                |                                        |                                   |                      |                    |
| Die Patienteneinwilligung zur                                     | Übertragung der Daten liegt vor                                                |                                        |                                   |                      |                    |
|                                                                   |                                                                                | Senden Abb                             | rechen                            |                      |                    |

Nehmen Sie folgende Einträge vor:

- Datum: Wählen Sie hier das Datum der Impfung aus.
- Hersteller: Wählen Sie hier Moderna Biotech Spain S.L. aus.
- Impfstoff: Hier wählen Sie den passenden Impfstoff aus. Sie haben die Wahl zwischen
  - o Spikevax
  - o Spikevax bivalent Original/Omicron BA.1
- Status: Wählen Sie hier den Status der Impfung aus. Folgende Status stehen zur Verfügung:
  - Grundimmunisierung: Wählen Sie diesen Status, wenn die Impfung, die Sie erfassen, ein Teil der Grundimmunisierung ist.
  - Auffrischung: Wählen Sie diesen Status, wenn der Patient nach einer vollständigen Grundimmunisierung mit Biontech, AstraZeneca oder Moderna geimpft wird.
- AF Nr.: Haben Sie den Status Auffrischung ausgewählt, wählen Sie hier die Anzahl der Auffrischungen aus, die der Patient erhalten hat (inkl. der Impfung die aktuell verabreicht wurde).
- Impfung Nr.: Haben Sie den Status Grundimmunisierung ausgewählt, geben Sie in diesem Feld an, um welche Impfung der Grundimmunisierung es sich handelt. Ansonsten dient dieses Feld der Anzeige der Impfungen, die auf dem Impfzertifikat erscheinen.

| COVID-19 Impfzertifikat Patientin Albinus, Sarah 05.04.1979 w                                                                                                    | ×   |
|----------------------------------------------------------------------------------------------------|-----|
| Patientin Albinus, Sarah 05.04.1979 w                                                                                                    |     |
| Ditte überspüfen und auf ersternen Gin die ensempieten Deten. Gelten Korrelduren bei denen zur OOM ALDIO übersperspensen landungen autwendig sein. führen Gin diese bitte in des                                  |     |
| bild doerproten und ggl, erganzen sie die angezeigten Daten. Somen Korrektoren bei denen aus CGM ALBIS übernommenen implungen notwendig sein, fuhren sie diese bilde in der<br>Dokumentation des Patienten durch. |     |
| Bei einer Auffrischungsimpfung wählen Sie bitte in der Spalte AF Nr. die Anzahl der Auffrischungen aus.<br>Für jede aktivierte Zeile wird ein eigenes Impfzertifikat erstellt.                                    |     |
| Impfung aus CGM ALBIS     Fremdimpfung                                                                                                    |     |
| Zertifikat Datum Hersteller Impfstoff Status AF Nr. Impfung Nr.                                                                                                    |     |
| 🔽 17.11.2022 Moderna Biotech Spain S.L. 🗸 Spikevax bivalent Original/Omicron BA.1 🗸 Grundimmunisierung 🗸 🖉 Bitte wählenz                                                                                          | ũ 🛛 |
| Comirnaty<br>Comirnaty bivalent Original/Omicron BA.1<br>Comirnaty bivalent Original/Omicron BA.4/5<br>Jcovden<br>Nuvaxovid                                                                                       |     |
| Spikevax<br>Spikevax bivalent Original/Omicron BA 1                                                                                                    |     |
| Vaxzevria<br>Vazevria                                                                                                    |     |
| COVID- 19 VacCines Vaineva                                                                                                    |     |
| Die Patienteneinwilligung zur Übertragung der Daten liegt vor                                                                                                    |     |
| Senden Abbrechen                                                                                                    |     |

#### 6.1.4 Impfzertifikat für "Valneva" erstellen

#### 6.1.4.1 Impfzertifikat automatisch erstellen

Nach Eingabe der COVID-19 Impfziffern für "Valneva" startet, je nach Einstellung, die Erstellung des Impfzertifikats und es erscheint folgender Dialog:

| COVI          | D-19 lm            | pfzertifikat                           |                                        |                 |                                |                   |                                 |                     |                    | × |
|---------------|--------------------|----------------------------------------|----------------------------------------|-----------------|--------------------------------|-------------------|---------------------------------|---------------------|--------------------|---|
| Pati          | entin              | Albinus,                               | Sarah 05.04.1979                       | w               |                                |                   |                                 |                     |                    |   |
| Bitte<br>Doki | überprü<br>imentat | üfen und ggf. erg<br>tion des Patiente | jänzen Sie die angezeigte<br>en durch. | n Daten. Sollt  | en Korrekturen bei denen aus ( | CGM ALBIS übernor | mmenen Impfungen notwend        | ig sein, führen Sie | diese bitte in der |   |
| Bei e         | iner Aut           | ffrischungsimpfi                       | ung wählen Sie bitte in de             | r Spalte AF Nr. | die Anzahl der Auffrischungen  | aus.              |                                 |                     |                    |   |
|               |                    | nofung aus C                           |                                        | Fremdin         | nofuna                         |                   |                                 |                     |                    |   |
|               | Ð "                | nprung aus o                           |                                        |                 | nprung                         |                   |                                 | 1                   | 1                  |   |
| Ze            | rtifikat           | Datum                                  | Hersteller                             |                 | Impfstoff                      |                   | Status                          | AF Nr.              | Impfung Nr.        |   |
|               |                    | 17.11.2022                             | Valneva France                         | ~               | covid-19 vaccines Valneva      | ~                 | Grundimmunisierung $\checkmark$ | ~                   | 1/2 ~              | ŵ |
|               | ~                  | 17.11.2022                             | Valneva France                         | ~               | covid-19 vaccines Valneva      | ~                 | Grundimmunisierung $\checkmark$ | ~                   | 2/2 ~              | ŵ |
|               |                    |                                        |                                        |                 |                                |                   |                                 |                     |                    |   |
|               |                    |                                        |                                        |                 |                                |                   |                                 |                     |                    |   |
|               |                    |                                        |                                        |                 |                                |                   |                                 |                     |                    |   |
|               |                    |                                        |                                        |                 |                                |                   |                                 |                     |                    |   |
|               |                    |                                        |                                        |                 |                                |                   |                                 |                     |                    |   |
|               | )ie Patier         | nteneinwilligung zu                    | ır Übertragung der Daten lieg          | t vor           |                                |                   |                                 |                     |                    |   |
|               |                    |                                        |                                        |                 | Senden                         | Abbrechen         |                                 |                     |                    |   |

#### 6.1.4.2 Impfzertifikat manuell erstellen

Für die manuelle Erstellung eines Impfzertifikats (z.B., weil Ihr Patient nicht in Ihrer eigenen Praxis geimpft wurde) können Sie den Dialog Impfzertifikat manuell über das Menü Extern | COVID-19 Impfzertifikat oder aus der Karteikarte über das Kürzel CovZe aufrufen.

Klicken Sie auf die Schaltfläche Fremdimpfung.

| COVID-19 Impfzertifikat                                                                               |                                                                     |                                           |                        |                       | × |
|----------------------------------------------------------------------------------------------------|---------------------------------------------------------------------|-------------------------------------------|------------------------|-----------------------|---|
| Patientin Albinus, Sarah 05.04.19                                                                     | 79 w                                                                |                                           |                        |                       |   |
| Bitte überprüfen und ggf. ergänzen Sie die ange:<br>Dokumentation des Patienten durch.                | eigten Daten. Sollten Korrekturen bei dener                         | aus CGM ALBIS übernommenen Impfungen notv | vendig sein, führen Si | ie diese bitte in der |   |
| Bei einer Auffrischungsimpfung wählen Sie bitte<br>Für jede aktivierte Zeile wird ein eigenes Impfzei | in der Spalte AF Nr. die Anzahl der Auffrischu<br>tifikat erstellt. | ngen aus.                                 |                        |                       |   |
| Impfung aus CGM ALBIS                                                                                 | Fremdimpfung                                                        |                                           |                        |                       |   |
| Zertifikat Datum Hersteller                                                                           | Impfstoff                                                           | Status                                    | AF Nr.                 | Impfung Nr.           |   |
|                                                                                                    |                                                                     |                                           |                        |                       |   |
|                                                                                                    |                                                                     |                                           |                        |                       |   |
|                                                                                                    |                                                                     |                                           |                        |                       |   |
|                                                                                                    |                                                                     |                                           |                        |                       |   |
|                                                                                                    |                                                                     |                                           |                        |                       |   |
| Die Patienteneinwilligung zur Übertragung der Dat                                                     | en liegt vor                                                        |                                           |                        |                       |   |
|                                                                                                    | Sen                                                                 | den Abbrechen                             |                        |                       |   |

Nehmen Sie folgende Einträge vor:

- Datum: Wählen Sie hier das Datum der Impfung aus.
- Hersteller: Wählen Sie hier Valneva France aus.
- Impfstoff: Dieses Feld wird automatisch mit "covid-19 vaccines Valneva" gefüllt
- Status: Dieser wird automatisch auf Grundimmunisierung gesetzt.
- Impfung Nr.: Geben Sie in diesem Feld an, um welche Impfung der Grundimmunisierung es sich handelt.

| COVID-19 Impfzertifikat                                                                                                    | ×                                                         |
|----------------------------------------------------------------------------------------------------|-----------------------------------------------------------|
| Patientin Albinus, Sarah 05.04.1979 w                                                                                                    |                                                           |
| Bitte überprüfen und ggf. ergänzen Sie die angezeigten Daten. Sollten Korrekturen bei denen aus CGM ALBIS übernommene<br>Dokumentation des Patienten durch.                    | n Impfungen notwendig sein, führen Sie diese bitte in der |
| Bei einer Auffrischungsimpfung wählen Sie bitte in der Spalte AF Nr. die Anzahl der Auffrischungen aus.<br>Für jede aktivierte Zeile wird ein eigenes Impfzertifikat erstellt. |                                                           |
| Fremdimpfung                                                                                                    |                                                           |
| Zertifikat Datum Hersteller Impfstoff Statu                                                                                                    | s AF Nr. Impfung Nr.                                      |
| ✓     17.11.2022     Valneva France     ✓     covid-19 vaccines Valneva     ✓                                                                                                  | idimmunisierung 🗸 🗸 V Bitte wählen                        |
|                                                                                                    |                                                           |
|                                                                                                    |                                                           |
|                                                                                                    |                                                           |
|                                                                                                    |                                                           |
|                                                                                                    |                                                           |
| Die Patienteneinwilligung zur Übertragung der Daten liegt vor                                                                                                    |                                                           |
| Senden Abbrechen                                                                                                    |                                                           |

### 7 KBV Änderungen

### 7.1 Aktualisierung Orientierungswert Patientenquittung

Zum 01. Januar 2023 wird der Orientierungswert der Patientenquittung aktualisiert, dieser greift ab dem 01.01.2023 automatisch.

| Orientierungswert alt | Orientierungswert neu |
|-----------------------|-----------------------|
| 11,2662 Cent          | 11,4915               |

**Der Orientierungswert kann über den bekannten Weg** Optionen | Formulare | Patientenquittung | weitere Optionen **angezeigt und ggf. geändert werden**.

| unha                                                                                     |                                                                                                    | Formulare                                                              |                          | Einstellungen            | 21 P 41 5 1 5               |                   |
|------------------------------------------------------------------------------------------|----------------------------------------------------------------------------------------------------|------------------------------------------------------------------------|--------------------------|--------------------------|-----------------------------|-------------------|
| ucne                                                                                     |                                                                                                    |                                                                        |                          | Individuell (nu          | ir für diesen Arbeitsplatzj |                   |
| l ext:                                                                                   | Bezeichnung ei                                                                                                    | ingeben z.B. "Bescheinigung                                            | "                        | Arztbezogen              | e Druckereinstellung        |                   |
| Kürzel:                                                                                  | Kürzel eingeber                                                                                                    | n z.B. "faegu"                                                         |                          | Arztwahl:                | Alle                        | ~                 |
| 990 (R1)<br>992 (R2)<br>994 (R3)<br>Ige-Beha<br>rmularko<br>iherkenr<br>iherkenr         | indlungsplan f. Mi<br>pf<br>iungs-Koloskopie<br>iungs-Koloskopie<br>ivorsorge (M30)                                                           | aßnahmen zur künstlichen Be<br>(M38a)<br>(M38b)                        | fruchtung (M70A)         | Drucker:<br>Papierzufuhi | Microsoft Print to PDI      |                   |
| ünes-Re;<br>iusliche f                                                                   | zept (M16)<br>Pflege (M12a)                                                                                                    | atientenquittung                                                       |                          |                          |                             | ×                 |
| IV Ergot<br>IV Logo<br>IV Phys.<br>morar - A<br>morarabr<br>irgerätev                    | herapie (M18<br>pädie (M14.1)<br>Therapie (M<br>brechnung B<br>echnung für<br>ersorgung (Q                                                    | BSNR<br>931111100 ~                                                    | Cent pro Punk<br>11,4915 | twert                    |                             | : 0 mm 🗘          |
| iftsonogr<br>gendges<br>issenreze<br>IK - Erst-<br>IK - Folgi<br>oder-ALL                | ersorgung (u<br>aphie (U3)<br>undheitsunter<br>ept (M16)<br>Doku<br>e-Doku<br>(M21)                                                           |                                                                        | Anteil der nich<br>21.25 | t vergüteten Leist       | ungen in %                  | Spooler)          |
| insiliarun<br>ankenbe<br>ankenha                                                         | förderung (M4<br>useinweisund                                                                                                    | 🗌 Gesamtzahl Punkte ir                                                 | n Karteikarte übernehmei | n                        |                             | ungen importieren |
| ebsvorso<br>ebsvorso<br>irarztsche                                                       | rge (M40)<br>rge Frauen (N<br>ein                                                                                                    | ОК                                                                     | Lösche                   | en                       | Abbrechen                   |                   |
| irbericht<br>t-Weiter<br>utterscha<br>utientenau<br>itientenau<br>itientenb<br>utientenb | behandlung<br>ftgeld bei Frühgel<br>tretungsschein (N<br>ufkleber<br>usweis<br>egleitbrief: Fachar<br>egleitbrief: Überw.<br>klärung Europäis | ourten (M9)<br>(19a)<br>zt<br>eisender Arzt<br>che Krankenversicheruna |                          |                          | ane uperragen               | weitere Optionen  |
| itientenin<br>Itienteng<br>Iiklinik-B<br>ävention                                        | formation ambula<br>ultung<br>erechtigungssche<br>sempfehlung<br>br.Quittung                                                                  | nte Sprechstunde (PTV 11)<br>in                                        |                          |                          |                             |                   |

### 7.2 Aktualisierter EBM Stamm mit Stand 10.10.2022 für Quartal 4/2022

### 7.2.1 Neuer Datenstand des EBM Stammes

Mit dieser Version, sowie der Version Q4a/2022 (22.43), von CGM ALBIS steht Ihnen nach der Durchführung des Aktualisierungslaufs der neue EBM-Stamm mit Stand vom 10.10.2022 zur Verfügung.

### 7.2.2 Aktualisierung EBM 2009

Um Ihren EBM 2009 Stamm zu aktualisieren, gehen Sie bitte in CGM ALBIS über den Menüpunkt Stammdaten | EBM | EBM 2000plus/2009 | Aktualisieren. Mit Klick auf OK und weiterem Befolgen der Bildschirmanweisungen wird Ihr EBM-Stamm automatisch aktualisiert.

### Wichtiger Hinweis

Bitte beachten Sie, dass die Aktualisierung einige Zeit in Anspruch nehmen kann! Wir empfehlen Ihnen, die Aktualisierung möglichst am Ende der Sprechstunde und an Ihrem Hauptrechner durchzuführen!

### 7.2.3 Aktualisierung Benutzerziffern

Beachten Sie bitte, dass Benutzerziffern Vorrang vor KBV-Ziffern haben und neue EBM-Ziffern eventuell nicht angezeigt werden, weil nicht begrenzte Benutzerziffern ihren Vorrang geltend machen. Bitte aktualisieren Sie daher, wenn nötig, auch Ihre Benutzerziffern, da diese nicht automatisch durch die EBM 2009 Aktualisierung aktualisiert werden.

Vor dem Aktualisierungslauf schließen Sie bitte alle geöffneten Patienten und Listen. Anschließend gehen Sie über den Menüpunkt Stammdaten | EBM | EBM 2000plus/2009 | Benutzerziffern aktualisieren.

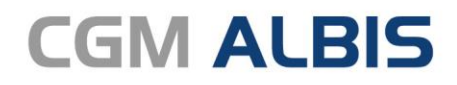

Arztinformationssystem

**CompuGroup Medical Deutschland AG** Geschäftsbereich ALBIS Maria Trost 23, 56070 Koblenz info@albis.de

cgm.com/albis

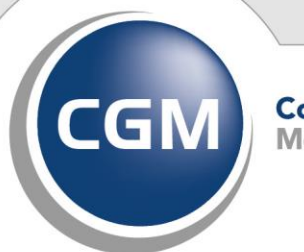

CompuGroup Medical

Synchronizing Healthcare